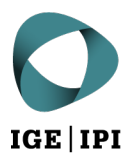

Eidgenössisches Institut für Geistiges Eigentum Institut Fédéral de la Propriété Intellectuelle Istituto Federale della Proprietà Intellettuale Swiss Federal Institute of Intellectual Property

| Stauffacherstrasse 65/59g |
|---------------------------|
| CH-3003 Bern              |
| T +41 31 377 77 77        |
| info@ipi.ch   www.ige.ch  |

## Recherche-Beispiel für Blumenkohl (Cauliflower, Brassica oleracea)

Suche auf Espacenet (https://worldwide.espacenet.com/)

Schritt 1: Suche in «Klassifikationssuche» nach einschlägigen Klassen mit Schlagwort «plant» und Anwählen der relevanten Treffer (Blütenpflanzen «Angiosperms»):

|               | Riches<br>an<br>In<br>Office<br>wropden<br>Het | enet<br>earch                                                                            | Enter your search terms                                                                                                    |                                                                                                    |      | ۹                      | Office/Lang | guage 🗸  |
|---------------|------------------------------------------------|------------------------------------------------------------------------------------------|----------------------------------------------------------------------------------------------------|----------------------------------------------------------------------------------------------------|------|------------------------|-------------|----------|
| My Espa       | cenet Help                                     | Classification                                                                           | n search Results                                                                                                    |                                                                                                    |      |                        |             | Feedback |
| Classific     | ation sea                                      | rch                                                                                      |                                                                                                    |                                                                                                    |      |                        |             |          |
|               | plant                                          |                                                                                          | Search                                                                                                    | Index A B C D E F G H                                                                                                    | Y Se | lected classifications |             |          |
|               | ← → 1                                          | 4 O CPC                                                                                  | [] 2000 <u>2000</u>                                                                                                    | A0                                                                                                    | H »  | A01H5/00/low           | ×           |          |
|               | Classificat<br>symbol                          | ion Title and desc                                                                       | cription                                                                                                    |                                                                                                    |      |                        |             |          |
|               | * *** <b>**</b>                                | C12N 15/00                                                                               | Mutation or genetic engineering; DNA or RNA con<br>their isolation, preparation or purification; Use                                                                        | cerning genetic engineering, vectors, e.g. plasmids, or<br>of hosts therefor (mutants or genetically engineered                                                            |      | A01H6/00/low           | ×           |          |
|               |                                                |                                                                                          | microorganisms, per se C12N 1/00, C12N 5/00, C12N<br>culture techniques A01H 4/00; new animals per se A0<br>material which is inserted into cells of the living body to the | 7/00; new plants per se A01H; plant reproduction by tissue<br>1K 67/00; use of medicinal preparations containing genetic<br>eat genetic diseases, gene therapy A61K 48/00) | Cle  | ear                    |             |          |
|               | ≜ skik <b>±±</b>                               | Adaptation technologies in agriculture, forestry, livestock or agroalimentary production |                                                                                                    | estock or agroalimentary production                                                                                                    |      |                        |             |          |
|               | * *** <b>*</b> *                               | A61K 31/00                                                                               | Medicinal preparations containing organic active in                                                                                                    | gredients                                                                                                    |      | Find patents           |             |          |
| $\rightarrow$ | * *** <b>**</b>                                | A01H 6/00                                                                                | Angiosperms, i.e. flowering plants, characterised by                                                                                                    | their botanic taxonomy                                                                                                    |      |                        |             |          |
|               | * **** <b>*</b> *                              | A61K 36/00                                                                               | Medicinal preparations of undetermined constitu<br>plants, or derivatives thereof, e.g. traditional herbal                                                                  | tion containing material from algae, lichens, fungi or<br>I medicines {(antigens from pollen <mark>A61K 39/36</mark> ))                                                    |      |                        |             |          |
| -             | * *** <b>*</b> *                               | A01H 5/00                                                                                | Angiosperms, i.e. flowering plants, characterised by<br>than by their botanic taxonomy                                                                                      | y their plant parts; Angiosperms characterised otherwise                                                                                                    |      |                        |             |          |
|               | ≜ sololot <b>±</b>                             | Y02P 60/00                                                                               | Technologies relating to agriculture, livestock or ag                                                                                                    | groalimentary industries                                                                                                    |      |                        |             |          |
|               | ≜ skikik≢                                      | A23L 33/00                                                                               | Modifying nutritive qualities of foods; Dietetic produ                                                                                                    | ucts; Preparation or treatment thereof                                                                                                    |      |                        |             |          |
|               | • 30000 <b>*</b>                               | A01G 9/00                                                                                | Cultivation in receptacles, forcing-frames or gree<br>A01G 31/00); Edging for beds, lawn or the like                                                                        | enhouses (of mushrooms A01G 18/00; soilless cultivation                                                                                                    |      |                        |             |          |
|               | * *****                                        | A01G 7/00                                                                                | Botany in general                                                                                                    |                                                                                                    |      |                        |             |          |
|               |                                                |                                                                                          |                                                                                                    |                                                                                                    |      |                        |             |          |

**Schritt 2:** Durchführen detaillierte Suche in «Erweiterte Suche» (in bereits angewählten Klassen) mit Schlagwort «cauliflower», eingegrenzt auf Europäische und Schweizer Patentdokumente:

| Mattain<br>Marria<br>Variante<br>Patent search          | (cpc = "A01H5/00/low" OR cpc = "A01H6/00/low") AND ctxt = "cauliflower" AND (pn = "EP" OR pn = "CH") |                                                                                                    |  |  |  |
|---------------------------------------------------------|----------------------------------------------------------------------------------------------------|----------------------------------------------------------------------------------------------------|--|--|--|
| My Espacenet Help Classification search Results 💽 Advar | ced search 🛛 🔵                                                                                       | Filters 🕕 Popup tips                                                                                                    |  |  |  |
| Home > Results                                          |                                                                                                    |                                                                                                    |  |  |  |
| Query language: en de fr 🗸                              |                                                                                                    | 23 results found                                                                                                    |  |  |  |
| AND v + Field                                           |                                                                                                    | List view List content Sort by   Text only All Relevance                                                                                                    |  |  |  |
|                                                         |                                                                                                    | (0 patents selected) Select the first 20 results                                                                                                    |  |  |  |
| $CPC \lor = \lor$                                       | → Group                                                                                              | 1. RESISTANCE TO XANTHOMONAS CAMPESTRIS PV A<br>EP3607819A1 • 2020-02-12 • VILMORIN ET CIE [FR]                                                                                                    |  |  |  |
| A01H5/00/low                                            | ×                                                                                                    | Earliest priority: 2018-06-10 • Earliest publication: 2020-02-12<br>The present invention relates to resistance to Xanthomonas campestris<br>pv. campestris (Xcc ) in <u>caufildwei</u> According to the invention. the          |  |  |  |
| <u>CPC v = v</u>                                        | → Group                                                                                              | resistance is provided by DNA sequences, introgressed from a green                                                                                                    |  |  |  |
| A01H6/00/low                                            | ×                                                                                                    | 2. A cruciferous plant having a high carotene content<br>EP1287736A2 (A3,B1) • 2003-03-05 • SHINTAKU YURIE [JP]                                                                                                    |  |  |  |
| Title, abstract or claims 🗸 = 🗸                         | → Group                                                                                              | Earliest priority: 1993-12-24 • Earliest publication: 1995-06-25<br>There is provided a novel cruciferous plant having a gene which makes the<br>color of a cut in <u>cauliflower</u> orange                                     |  |  |  |
| cauliflower                                             | ×                                                                                                    | 3. NOVEL CAMPANULA FLAVONOID 3',5'-HYDROXYLA                                                                                                    |  |  |  |
| OR ✔ + Field X                                          |                                                                                                    | EP2845901A1 (A4) • 2015-03-11 • SUNTORY HOLDINGS L<br>Earliest priority: 2012-04-16 • Earliest publication: 2013-10-24                                                                                                    |  |  |  |
| Publication number $\checkmark$ = $\checkmark$          | → Group                                                                                              | There is provided a novel Campanula flavonoid 3',5'-hydroxylase gene, and a<br>plasmid comprising the gene under the control of the cauliflower mosaic                                                                           |  |  |  |
|                                                         | ×                                                                                                    |                                                                                                    |  |  |  |
| Publication number V = V                                | → Group                                                                                              | LI 4. SELF-COMPATIBLE BRASSICA OLERACEA PLANT A<br>EP3756454A1 (A4) • 2020-12-30 • SAKATA SEED CORP [JP]                                                                                                    |  |  |  |
| СН                                                      | ×                                                                                                    | Earliest priority: 2018-02-23 + Earliest publication: 2019-08-29<br>cauliflower and Chinese kale. According to one embodiment of the<br>present invention, a Brassica oleracea plant having self-compatibility is.               |  |  |  |
| Search Reset                                            |                                                                                                    | 5. Insect resistant cotton plants and methods for identifyin<br>EP2615173A1 (B1) • 2013-07-17 • BAYER CROPSCIENCE                                                                                                    |  |  |  |
|                                                         |                                                                                                    | Earliest priority: 2007-06-11 + Earliest publication: 2008-12-18<br>The invention provides specific transgenic cotton plants, plant material and<br>seeds, characterized in that these products harbor a specific transformation |  |  |  |

## Suche in Pinto

Suche nach «Species» (Cauliflower) und «Variety Denomination» (Clarify)

| Euroseeds | ABOUT NEWS KEY                                                                                                    | TOPICS COLLABORATIONS RESOU                     | RCES CONTACT                                             |                            |           |  |  |
|-----------|----------------------------------------------------------------------------------------------------|-------------------------------------------------|----------------------------------------------------------|----------------------------|-----------|--|--|
|           |                                                                                                    | Pinto Database                                  |                                                          |                            |           |  |  |
|           | New varieties were added to<br>cauliflower (Beassica olera                                                                                                    | PINTO on 3 January 2022.<br>CEA L.) X V CLARIFY | ×                                                        |                            |           |  |  |
|           | Patent Title                                                                                                    | Patent Number                                   | Patent Holder                                            | Filter                     |           |  |  |
|           | Export Search Results                                                                                                    |                                                 |                                                          |                            |           |  |  |
|           | SPECIES C                                                                                                    |                                                 | VARIETY DENOMINATION                                     |                            | PATENTS   |  |  |
|           | PATENT TITLE                                                                                                    | PATENT NUMBE                                    | ER                                                       | PATENT HOLDER              |           |  |  |
|           | CLUBROOT RESISTANT BRASSICA OLE                                                                                                    | ACEA PLANTS EP1525317                           |                                                          | SYNGENTA PARTICIPATIONS AG |           |  |  |
|           | < 1 > 20 rows ~                                                                                                    |                                                 |                                                          |                            | 1 Records |  |  |
|           |                                                                                                    | HOME ABOUT                                      | Euroseeds<br>Entraing Neture<br>NEWS KEY TOPICS RESOURCE | ies contact                |           |  |  |
|           | Sesta Servito Second Second Se |                                                 |                                                          |                            |           |  |  |
|           |                                                                                                    | Avenue des Arts 52, 1000 Brus                   | ssels. Belgium secretariat@euroseeds.eu                  | +32 2 743 28 60            |           |  |  |
|           |                                                                                                    |                                                 | fi 🛛 Y in                                                |                            |           |  |  |